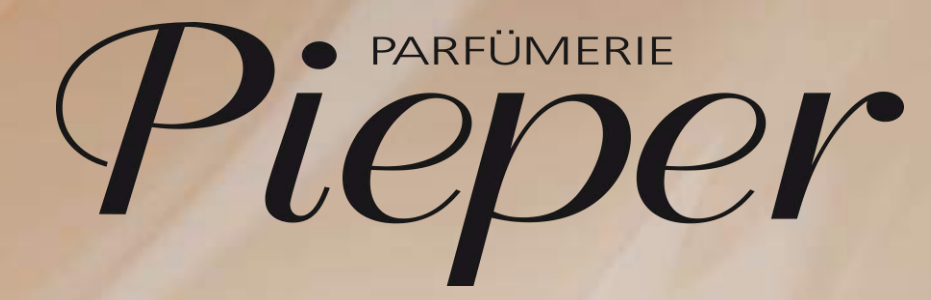

Remira Pos

Stornierung einer Umlagerung (Filialtauschstorno)

Eine Umlagerung stornieren

| <b>Um</b><br>19.04. | lagerungsausg<br>24 15:18 | ang bearb      | eiten | 1002     | ? / 2 Cashbox 1002 |             | Q              | REMIRA                                     | f      |                    |
|---------------------|---------------------------|----------------|-------|----------|--------------------|-------------|----------------|--------------------------------------------|--------|--------------------|
| Status=] Lieferda   | atum von=20.03.2024       | bis=19.04.2024 |       |          |                    |             | ×              | Abbrechen                                  | 0      | Suche ändern       |
| Lieferschein-Nr.    | Empfänger                 | Name           | Lie   | ferdatum | Liefermenge        | Gesamtpreis | 母              | Neu erfassen                               |        |                    |
|                     |                           |                |       |          |                    |             | 1              | Korrigieren                                | ×      | Stomieren          |
|                     |                           |                |       |          |                    |             | *              | Fertig setzen                              | \$     | Alle fertig setzen |
|                     |                           |                |       |          |                    |             | ~              | Planung bestätigen                         |        |                    |
|                     |                           |                |       |          |                    |             |                |                                            |        | Drucken            |
|                     |                           |                |       |          |                    |             | Vorga<br>wähle | ang bearbeiten übe<br>en Sie eine Funktion | r BEAR | BEITEN oder        |
|                     |                           | 0              | ~ ~   | $\sim$   | ×                  | BEARBEITEN  |                |                                            |        |                    |

#### Mögliches Szenario für den Storno einer Umlagerung:

Sie haben einen Umlagerungsausgang fertig gebucht und stellen dann fest, dass Sie versehentlich die falsche Empfängerfiliale eingetragen haben.

#### Schritt 1:

Gehen Sie in den **Umlagerungsausgang.** 

Hauptmenü → Warenein-/-ausgang → Umlagerungsausgang

B

Eine Umlagerung stornieren

| ?             | Umlagerungsauso<br>19.04.24 15:18 | gang bearbeite | n           | 1002 / 2 Cashbox | 1002      | ٢      | REMIRA                 | 6    |                    |
|---------------|-----------------------------------|----------------|-------------|------------------|-----------|--------|------------------------|------|--------------------|
| Suchkriterier |                                   |                |             |                  |           |        |                        |      |                    |
| Status=]      | Lieferdatum von=20.03.2024        | bis=19.04.2024 |             |                  |           | ×      |                        | 2    | Suche ändern       |
| Liefersch     | ein-Nr. Empfänger                 | Name           | Lieferdatum | Liefermen        | ge Gesam  | tpreis | Neu erfassen           |      |                    |
|               |                                   |                |             |                  |           | 1      | Korrigieren            | ×    | Stornieren         |
|               |                                   |                |             |                  |           | ~      | . Fertig setzen        | \$   | Alle fertig setzen |
|               |                                   |                |             |                  |           | ~      | Planung bestätigen     |      |                    |
|               |                                   |                |             |                  |           |        |                        |      | Drucken            |
|               |                                   |                |             |                  |           | Vor    | gang bearbeiten über   | BEAR | BEITEN oder        |
|               |                                   | 1-1            |             |                  |           | War    | tien sie eine Funktion | aus. |                    |
|               |                                   |                | ~ ~         |                  | BEARBEITE | N .    |                        |      |                    |

#### Schritt 2:

Gehen Sie auf Suche ändern.

## Eine Umlagerung stornieren

| ?                                      | Ur<br>19.0 | nlag<br>4.24 | erur<br>15:24 | ngsa               | usga    | ing s | uch | en |   |   |      |     | 1002 / | 2 Casł | 1box 10 | )02 |    |      | <b>\$</b> | 0         | RE       | MIRA           | A              | Y        | â        |
|----------------------------------------|------------|--------------|---------------|--------------------|---------|-------|-----|----|---|---|------|-----|--------|--------|---------|-----|----|------|-----------|-----------|----------|----------------|----------------|----------|----------|
| Status                                 | Gep        | ant          |               |                    | Ir      | Ber   |     |    |   |   | Fert | tia |        |        |         |     |    |      |           | ×         | A        | obrechen       | <del>(</del> - | Zu       | ırück    |
| Lieferschein-                          | Nr.        |              |               |                    |         |       |     |    |   |   |      |     |        |        |         |     |    |      |           |           | Erweiter | te Suche       | 雷              | Filialer | n suchen |
| Lieferdatum v<br>20.03.20<br>Empfänger | on<br>024  |              |               | bis<br>19.<br>Name | .04.202 | 4     |     |    |   |   |      |     |        |        |         |     |    |      |           | $\otimes$ | Fel      | d löschen      | *              | Alles    | löschen  |
|                                        |            |              |               |                    |         |       |     |    |   |   |      |     |        |        |         |     |    |      |           |           |          |                |                |          |          |
|                                        |            |              |               |                    |         |       |     |    |   |   |      |     |        |        |         |     |    |      |           |           |          |                |                |          |          |
|                                        |            |              |               |                    |         |       |     |    |   |   |      |     |        |        |         |     |    |      |           |           |          |                |                |          |          |
|                                        |            |              |               |                    |         |       |     |    |   |   |      |     |        |        |         |     |    |      |           |           |          |                |                |          |          |
|                                        |            |              |               |                    |         |       |     |    |   |   |      |     |        |        |         |     |    |      |           | Geb       | en Sie c | lie Suchkriter | ien ein u      | und wäł  | nlen Sie |
|                                        |            |              |               |                    |         |       |     |    |   |   |      |     |        |        |         |     | SU | CHEN |           |           | HEN.     |                |                |          |          |
| q                                      |            | w            |               | e                  |         | r     |     | t  |   | z |      | u   |        | i      |         | о   |    | р    | ß         |           | 7        | 8              | 9              |          | -        |
|                                        | а          |              | s             |                    | d       |       | f   |    | g |   | h    |     | j      |        | k       |     | I  | į    | ü         |           | 4        | 5              | 6              | ;        | ×        |
| Ŷ                                      |            | у            |               | x                  |         | с     |     | v  |   | b |      | n   |        | m      |         |     |    | ö    | ä         |           | 1        | 2              | 3              | 3        |          |
| $\overline{\Omega}$                    | Ň          |              | π             |                    | -       |       |     |    |   |   |      |     |        |        | @       |     | ÷  |      | €         |           | 0        | 00             | ,              |          |          |

#### Schritt 3:

Wählen Sie in der Suchmaske den Status **Fertig** oder geben Sie die **Lieferscheinnummer** ein, die Sie stornieren möchten.

Sie können bei Bedarf auch noch nach weiteren Kriterien (Datum, Empfänger) filtern.

#### Schritt 4:

Bestätigen Sie dann mit dem Button **Suchen.** 

## Eine Umlagerung stornieren

| ② Um<br>19.04                     | lagerungsa        | usgang bearbeiten        |             | 1002 / 2 Cashbox 1002 |             | <b>OREMIRA</b>                                     |                                 |
|-----------------------------------|-------------------|--------------------------|-------------|-----------------------|-------------|----------------------------------------------------|---------------------------------|
| Suchkriterien<br>Status=Fertig] L | ieferdatum von=20 | 0.03.2024 bis=19.04.2024 |             |                       |             | X Abbrechen                                        | Q Suche ändern                  |
| Lieferschein-Nr.                  | Empfänger         | Name                     | Lieferdatum | Liefermenge           | Gesamtpreis | Neu erfassen                                       |                                 |
| 277619                            | 113               | Werne                    | 19.04.2024  | 1                     | 61,50 EUR   | Korrigieren                                        | X Stornieren                    |
| 277592                            | 113               | Werne                    | 18.04.2024  | -2                    | -125,00 EUR | 🖌 🛛 Fertig setzen                                  | 🞸 Alle fertig setzen            |
| 277591                            | 113               | Werne                    | 18.04.2024  | 2                     | 125,00 EUR  | Planung bestätigen                                 |                                 |
| 277589                            | 4                 | Herne-Mitte 1            | 11.04.2024  | 3                     | 205,98 EUR  |                                                    | Drucken                         |
| 265836                            | 6                 | Recklinghausen-Mitte 1   | 06.04.2024  | 2                     | 388,90 EUR  | Status :<br>OrigLS-Nr :                            | Fertig<br>277 <mark>6</mark> 19 |
| 265835                            | 4                 | Herne-Mitte 1            | 06.04.2024  | 1                     | 69,00 EUR   | Empfänger :<br>Werne<br>59368 Werne                | 113                             |
| 265553                            | 26                | Marl-Hüls                | 05.04.2024  | 1                     | 71,50 EUR   | Lieferdatum :<br>Planmenge :                       | 19.04.24<br>0                   |
| 265423                            | 999               | Pieper Retourenlager     | 05.04.2024  | 1                     | 51,50 EUR   | Liefermenge :<br>Kommentar :<br>Filialtausch       | 1                               |
| 265056                            | 42                | Velbert                  | 03.04.2024  | 1                     | 119,95 EUR  | Warenbewegung :<br>sgrund                          |                                 |
| 265051                            | 999               | Pieper Retourenlager     | 03.04.2024  | 1                     | 109,00 EUR  | Erstellt : 19.<br>Geändert : 19.                   | 04.24 15:16<br>04.24 15:24      |
| 264836                            | 4                 | Herne-Mitte 1            | 02.04.2024  | 1                     | 15,99 EUR   | Vorgang bearbeiten übe<br>wählen Sie eine Funktior | r BEARBEITEN oder<br>1 aus.     |
|                                   |                   |                          | ~ ~         | ×                     | BEARBEITEN  |                                                    |                                 |

#### Schritt 5:

Wählen Sie die zu stornierende Position in der Ergebnisliste (Zeile wird blau hinterlegt).

#### Schritt 6:

Klicken Sie dann auf **Stornieren**.

## Eine Umlagerung stornieren

| ?              | Jmlagerungsa<br>9.04.24 15:35 | usgang bearbeiten       |                    | 1002 / 2 Cashbox 1002                        |             |                                                  |                              |
|----------------|-------------------------------|-------------------------|--------------------|----------------------------------------------|-------------|--------------------------------------------------|------------------------------|
| Suchkriterien  |                               |                         |                    |                                              |             | 6                                                |                              |
| Status=Fertig] | Lieferdatum von=20            | .03.2024 bis=19.04.2024 |                    |                                              |             | Abbrechen                                        | Q Suche ändern               |
| Lieferschein-N | r. Empfänger                  | Name                    | Lieferdatum        | Liefermenge                                  | Gesamtpreis | R Neu erfassen                                   |                              |
| 277619         | 113                           | Werne                   | 19.04.2024         | 1                                            | 61,50 EUR   | Korrigieren                                      | X Stornieren                 |
| 277592         | 113                           | Werne                   | 18.04.2024         | -2                                           | -125,00 EUR | ✔ Fertig setzen                                  | S Alle fertig setzen         |
| 277591         | 113                           | Werne                   | 18.04.2024         | 2                                            | 125,00 EUR  | V Planung bestätigen                             |                              |
| 277589         | 4                             | Herne-Mitte 1           | 🔊 Wollen Sie den l | Bestätigen<br>Lieferschein 277619 stornierer | 205,98 EUR  |                                                  | Drucken                      |
| 265836         | 6                             | Recklinghausen-Mitte 1  | Ja                 | Nein                                         | 388,90 EUR  | Status :<br>OrigLS-Nr :                          | Fertig<br>277619             |
| 265835         | 4                             | Herne-Mitte 1           | 00.04.2024         |                                              | 69,00 EUR   | Werne<br>59368 Werne                             | 113                          |
| 265553         | 26                            | Marl-Hüls               | 05.04.2024         | 1                                            | 71,50 EUR   | Lieferdatum :<br>Planmenge :<br>Liefermenge :    | 19.04.24<br>0                |
| 265423         | 999                           | Pieper Retourenlager    | 05.04.2024         | 1                                            | 51,50 EUR   | Kommentar :<br>Filialtausch                      | *                            |
| 265056         | 42                            | Velbert                 | 03.04.2024         | 1                                            | 119,95 EUR  | Warenbewegung :<br>sgrund                        |                              |
| 265051         | 999                           | Pieper Retourenlager    | 03.04.2024         | 1                                            | 109,00 EUR  | Erstellt : 19<br>Geändert : 19                   | .04.24 15:16<br>.04.24 15:24 |
| 264836         | 4                             | Herne-Mitte 1           | 02.04.2024         | 1                                            | 15,99 EUR   | Vorgang bearbeiten üb<br>wählen Sie eine Funktic | er BEARBEITEN oder<br>m aus. |
|                |                               |                         | $\wedge$           | ≚ 🛛 в                                        | EARBEITEN   |                                                  |                              |

#### Schritt 7:

Es erscheint ein Pop-up Fenster zur Bestätigung der Stornierung. Klicken Sie auf **Ja**.

Im Anschluss erscheint ein weiteres Pop-up, dass Sie über die erfolgreiche Stornierung informiert:

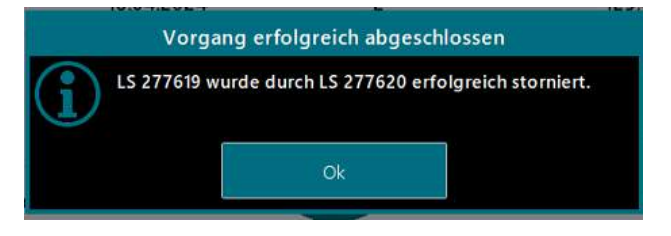

#### Klicken Sie auf **Ok**.

## Eine Umlagerung stornieren

| O Um<br>19.04.    | lagerungsa<br>24 16:12 | usgang bearbeiten        |                          | 1002 / 2 Cashbox 1002 |             |                                                   |                              |
|-------------------|------------------------|--------------------------|--------------------------|-----------------------|-------------|---------------------------------------------------|------------------------------|
| Suchkriterien     |                        |                          |                          |                       |             |                                                   |                              |
| Status=Fertig] Li | eferdatum von=20       | 0.03.2024 bis=19.04.2024 |                          |                       |             | Abbrechen                                         | Suche ändern                 |
| Lieferschein-Nr.  | Empfänger              | Name                     | Lieferdatum              | Liefermenge           | Gesamtpreis | Neu erfassen                                      |                              |
| 277620            | 113                    | Werne                    | 19.04.2024               | -1                    | -61,50 EUR  | Korrigieren                                       | X Stornieren                 |
| 277619            | 113                    | Werne                    | 19.04.202 <mark>4</mark> | 1                     | 61,50 EUR   | V Fertig setzen                                   | Alle fertig setzen           |
| 277592            | 113                    | Werne                    | 18.04.2024               | -2                    | -125,00 EUR | V Planung bestätigen                              |                              |
| 277591            | 113                    | Werne                    | 18.04.2024               | 2                     | 125,00 EUR  |                                                   | Drucken                      |
| 277589            | 4                      | Herne-Mitte 1            | 11.04.2024               | 3                     | 205,98 EUR  | Status :<br>OrigLS-Nr :                           | Fertig<br>277620             |
| 265836            | 6                      | Recklinghausen-Mitte 1   | 06.04.2024               | 2                     | 388,90 EUR  | Empfänger :<br>Werne<br>59368 Werne               | 113                          |
| 265835            | 4                      | Herne-Mitte 1            | 06.04.2024               | 1                     | 69,00 EUR   | Lieferdatum :<br>Planmenge :                      | 19.04.24                     |
| 265553            | 26                     | Marl-Hüls                | 05.04.2024               | Ĩ                     | 71,50 EUR   | Kommentar :<br>STORNO zu LS-Nr. 27                | 7619,                        |
| 265423            | 999                    | Pieper Retourenlager     | 05.04.2024               | 1                     | 51,50 EUR   | Filialtausch<br>Warenbewegung :<br>sgrund         |                              |
| 265056            | 42                     | Velbert                  | 03.04.2024               | 1                     | 119,95 EUR  | Erstellt : 19.                                    | 04.24 15:35                  |
| 265051            | 999                    | Pieper Retourenlager     | 03.04.2024               | 1                     | 109,00 EUR  | Vorgang bearbeiten übe<br>wählen Sie eine Funktio | er BEARBEITEN oder<br>n aus. |
|                   |                        |                          | ~ ~                      | ¥ [                   | BEARBEITEN  |                                                   |                              |

Die Umlagerung ist nun storniert. Umlagerungsbeleg mit Minus-Liefermenge wurde erzeugt.

**Hinweis**: Durch die Stornierung wird lediglich ein Umlagerungseingang mit Minus-Liefermenge erzeugt.

Damit der Bestand wieder ihrer Filiale zugebucht wird, muss die entstandene Umlagerung im Eingang erst bearbeitet und angenommen werden.

## Eine Umlagerung stornieren

| Omlage<br>19.04.24     | erungseingang beart          | peiten   | 1002 / 2 Cashbox 1002                |                           | 🚫 REMIRA 🔒 🏫                                                                    |
|------------------------|------------------------------|----------|--------------------------------------|---------------------------|---------------------------------------------------------------------------------|
| Suchkriterien          |                              |          |                                      |                           |                                                                                 |
| Status=Geplant] Liefen | datum von=20.03.2024 bis=19. | 04.2024  |                                      |                           | Abbrechen Q Suche ändern                                                        |
| UmlEingang-Nr.         | OrigLieferschein-Nr.         | Absender | Name                                 | Lieferdatum               |                                                                                 |
| 277620                 | 4POS-277620                  | 113      | Werne                                | 19.04.2024                |                                                                                 |
| 277174                 | 2000824520331                | 10000    | Stadt-Parfümerie Pieper GmbH Zentra  | 08.0 <mark>4</mark> .2024 |                                                                                 |
| 277077                 | 2000006200280                | 600      | Bestseller Lager                     | 08. <mark>04</mark> .2024 |                                                                                 |
| 265583                 | 4POS-265583                  | 49       | Dorsten                              | 05.0 <mark>4</mark> .2024 | E Drucken                                                                       |
| 265 <mark>4</mark> 04  | 4POS-265404                  | 14       | Castrop-Rauxel                       | 05.0 <mark>4</mark> .2024 | Status : Geplant<br>OrigLS-Nr : 4POS-277620                                     |
| 265259                 | 4POS-265259                  | 42       | Velbert                              | 04.04.2024                | Absender : 113<br>Werne<br>59368 Werne                                          |
| 265008                 | 4POS-265008                  | 42       | Velbert                              | 03.04.2024                | Lieferdatum : 19.04.24<br>Planmenge : 1                                         |
| 264559                 | 2001055190461                | 10000    | Stadt-Parfümerie Pieper GmbH Zentral | 08.04.2024                | Kommentar :<br>STORNO zu LS-Nr. 277619,                                         |
| 263822                 | 2000819600338                | 10000    | Stadt-Parfümerie Pieper GmbH Zentral | 05.04.2024                | Filialtausch<br>Warenbewegung :<br>sgrund                                       |
| 263691                 | 2000818350333                | 10000    | Stadt-Parfümerie Pieper GmbH Zentra  | 08.04.2024                | Erstellt : 19.04.24 15:36                                                       |
| 263645                 | 2001049380465                | 10000    | Stadt-Parfümerie Pieper GmbH Zentra  | 08.04.2024                | Vorgang bearbeiten über <b>BEARBEITEN</b> oder<br>wählen Sie eine Funktion aus. |
|                        | 0                            | ⊼ ∧      | 🗸 🗶 BEAR                             | BEITEN                    |                                                                                 |

#### Wechseln Sie nun in den Umlagerungseingang.

Der bei der Stornierung erzeugte Filialtausch wird in der Regel ganz oben angezeigt.

Wählen Sie diesen aus und klicken Sie auf **Bearbeiten**.

## Eine Umlagerung stornieren

| ?                          | Umlagerungseingang<br>19.04.24 16:19 | ändern                  | <b>LS 2776</b><br>1002 / 2 Cas | <b>20</b><br>hbox 1002 |                   | <b>\$</b> | ØF             | REMIRA                                         | <b>A</b>              | ♠         |
|----------------------------|--------------------------------------|-------------------------|--------------------------------|------------------------|-------------------|-----------|----------------|------------------------------------------------|-----------------------|-----------|
| OrigLiefersche<br>4POS-27  | in-Nr.<br>7620                       |                         | UmlEingang-Nr.                 | 277620                 | Status<br>Geplant |           | ×              | Abbrechen                                      |                       | 2         |
| Absender<br>113            | Name<br>Werne                        |                         | Postleitzahl<br>59368          |                        | Stadt<br>Werne    |           |                |                                                |                       |           |
| Lieferdatum                |                                      |                         |                                |                        |                   |           | -              |                                                |                       |           |
| 19.04.202<br>Kommentar     | 4                                    |                         |                                |                        |                   |           |                |                                                |                       |           |
| STORNO                     | zu LS-Nr. 277619, Filialtausch       |                         |                                |                        |                   |           | -              |                                                |                       |           |
| Warenbewegun               | igsgrund                             |                         |                                |                        |                   |           |                |                                                |                       |           |
| Transferiert               |                                      |                         |                                |                        |                   |           |                |                                                |                       |           |
| Geändert                   |                                      | Letzter Bearbeiter      | Name                           |                        |                   |           | H              | Speichern                                      | 8                     | Drucken   |
| Zugewiesen am<br>19.04.202 | 4 15:36:16                           | Zuständiger Mitarbeiter | Name                           |                        |                   |           |                |                                                |                       |           |
| Plan                       | menge                                | Liefermenge             | Gesamtpreis                    |                        |                   |           |                |                                                |                       |           |
| Gesamt 1                   | <u> </u>                             | 0                       | 0,00                           |                        |                   | EUR       | Wähle<br>Überp | n Sie <b>DETAILS</b> zur<br>rüfen der Einzelpo | n Bearbe<br>sitionen. | iten oder |
|                            |                                      |                         |                                |                        | DETAILS           |           |                |                                                |                       |           |
| (                          | Piep                                 | er                      |                                |                        |                   |           |                |                                                |                       |           |

Der Beleg enthält den Kommentar, dass es sich hierbei um den Storno zu LS-NR. xxx handelt.

Klicken Sie dann auf **Details**.

# 

## Eine Umlagerung stornieren

| ?                          | Umlagerungseing                 | gang Details |           | LS 27762<br>1002 / 2 Cash | <b>20</b><br>1box 1002 |               | <b>ORE</b>              | MIRA       | -           | 俞       |
|----------------------------|---------------------------------|--------------|-----------|---------------------------|------------------------|---------------|-------------------------|------------|-------------|---------|
|                            | Beschreibung                    | Preis        | Planmenge | Liefermer                 | nge                    | Gesamtpreis   |                         |            | 0.          |         |
| Davidoff Cool V<br>1064203 | Water Reborn Man EdT Spray 75ml | 61,50        |           | 1                         | 1                      | 61,50         | X Ab                    | brechen    | <b>←</b> 2  | lurück  |
|                            |                                 |              |           |                           |                        |               | 🕅 Arti                  | ikelsuche  |             |         |
|                            |                                 |              |           |                           |                        |               |                         |            |             |         |
|                            |                                 |              |           |                           |                        |               |                         |            |             |         |
|                            |                                 |              |           |                           |                        |               | Sp Sp                   | peichern   |             |         |
|                            |                                 |              |           |                           |                        |               |                         |            |             |         |
|                            |                                 |              |           |                           |                        |               |                         |            |             |         |
| Gesamt                     |                                 |              |           | 1                         | 1                      | 61,50         | Sie können<br>eingeben. | einen Komm | entar/Besch | reibung |
|                            | É                               |              | ~ `       | ~ ~                       | FERT                   | TIG SETZEN    |                         |            |             |         |
| q                          | w e                             | r t          | z         | u i                       | о                      | p ß           | 7                       | 8          | 9           | Ŧ       |
|                            | a s d                           | fg           | g h       | j                         | k I                    | ü             | 4                       | 5          | 6           | ×       |
| Û                          | y x                             | c v          | b         | n m                       | •                      | ö ä           | 1                       | 2          | 3           |         |
| $\overline{0}$             | π -                             |              |           |                           | ⊕ ←                    | $\rightarrow$ | 0                       | 00         | r           |         |

Scannen Sie dann den/die Artikel oder tragen Sie die Menge(n) manuell ein.

Sind alle Artikel erfasst, klicken Sie auf **Fertig setzen**.

Danach erhalten Sie wie gewohnt die Abfrage zur Bestätigung.

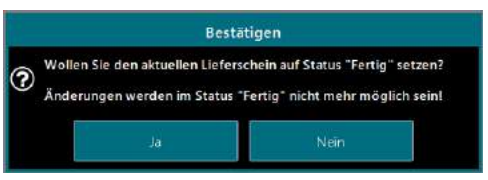

#### Wählen Sie Ja.

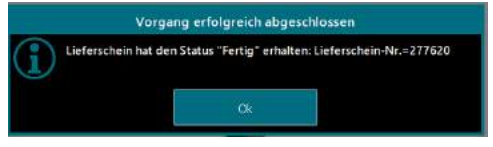

Und bestätigen Sie den Abschluss mit **Ok**.

# 

Eine Umlagerung stornieren

Die Umlagerung wurde erfolgreich storniert und der Bestand wieder ihrer Filiale zugebucht!

# Vielen Dank für Ihre Aufmerksamkeit!

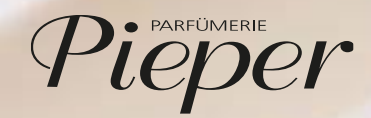